### Navigate to College/Departments

1. COPY and PASTE the link into a browser (*preferably Firefox or Chrome*): <u>https://towson.campuslabs.com/planning</u>

OR

Visit the Office of Assessment website: http://www.towson.edu/assessmentoffice/

## Office of Assessment

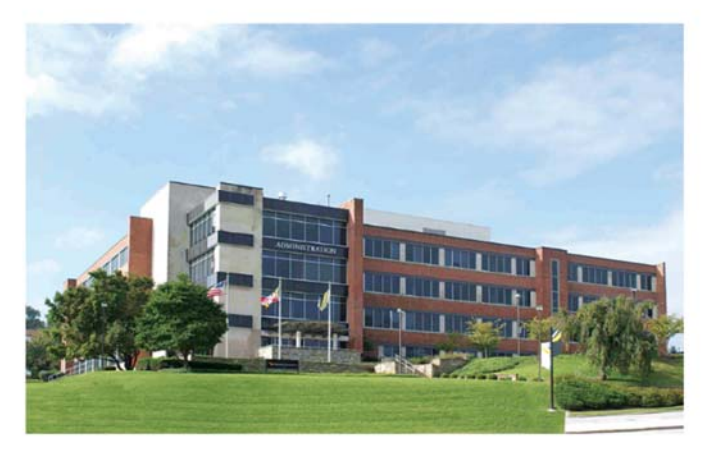

The Office of Assessment within the Division of Academic Affairs coordinates Towson University's assessment process focusing on student learning outcomes. Assessment of student learning occurs at the course, program and institutional levels and encompasses academic and co-curricular activities.

| _                                                |                                                            |      |
|--------------------------------------------------|------------------------------------------------------------|------|
| äuidelines,                                      | Templates & Oth                                            | er   |
| Iniversity A<br>ubcommit                         | issessment Counc<br>tees                                   | si & |
| taff                                             |                                                            |      |
| RELATED I                                        | links                                                      |      |
| Planning M<br>Compliand                          | vlodule (formerly TC<br>ce Assist                          | r.   |
|                                                  |                                                            |      |
| Middle St                                        | ates Standards                                             |      |
| Middle Sta<br>Course Ev                          | ates Standards<br>aluation                                 |      |
| Middle Sta<br>Course Ev<br>Core Curr             | ates Standards<br>aluation<br>iculum Course List           |      |
| Middle Sta<br>Course Ev<br>Core Curr<br>UAC Shar | ates Standards<br>aluation<br>iculum Course List<br>ePoint |      |

2. Enter your Towson username and password

| Towson Univer | sity Au        | thentica            | ated Login |
|---------------|----------------|---------------------|------------|
| Use your To   | wson Univers   | ity NetiD to log in | ito        |
|               | Campus La      | abs                 |            |
| (https://teor | ation campusta | 12.00%/37/0001911/  |            |
| NetID (Usern: | me):           |                     |            |
| Password:     |                |                     |            |
|               | Logia          | 1                   |            |

**3.** After you have logged in successfully, the **Dashboard** screen is displayed. On the right side of the screen, select "**Student Learning Outcomes**" from the **Plans Menu**.

| AY 2017-2018<br>Dashboard                                                                                                    |                  |                       |
|----------------------------------------------------------------------------------------------------|------------------|-----------------------|
| FILTER                                                                                                    | Sort Default +   | Plans                 |
| My Items (3102) Responsible Items (0) Contributor (3514)                                                                           |                  | Towson Strategic Plan |
| Middle States Info Literacy & Tech Competency                                                                                      |                  | Dpmt/Unit Outcomes    |
| Provost's Office and Academic Affairs : Other Learning Outcomes<br>Middle States 1:Middle States Info Literacy & Tech Competency 1 | 7/1/17 - 6/30/18 | Other Learning Outcom |
| A Model of Outstanding Stewardship – People and Natural Resources                                                                  |                  |                       |
| Institution : Towson Strategic Plan<br>7:Strategic Goal 🌡                                                                          | 7/1/14 - 6/30/20 | Student Learning Outc |

### **4.** On the Plans screen,

- a. Select the reporting year (for e.g. AY 2017-2018) from the drop down menu (if necessary)
- b. Change the plan type to "Student Learning Outcomes" (if necessary)
- c. Click on "My Units" to display your college then select the college to display the departments.

| <ul> <li>AY 2017-2018</li> <li>Student Learning Outcome</li> </ul> | AY 2017-2018 / STUDENT LEARNING OUTCOMES                              |
|--------------------------------------------------------------------|-----------------------------------------------------------------------|
| My Units Institution                                               | 🌲 Plan Items                                                          |
| Q search                                                           | FILTER                                                                |
| College of Fine Arts and Communication                             | There are no plan items associated with the current Time Period, Plan |
|                                                                    | Show 10 Viewing 0-0 of 0                                              |

5. Click on the college to display the departments.

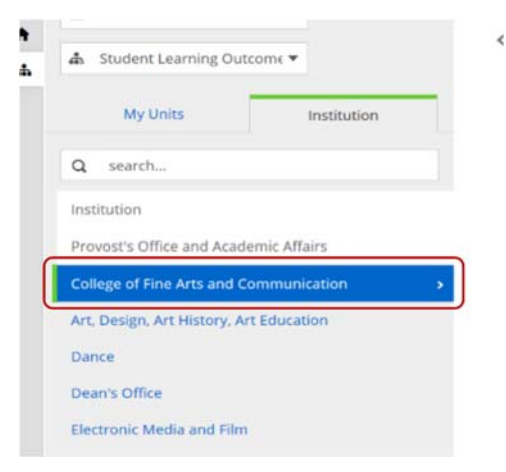

6. Click on the department to view or update core courses annual reports or assessment plan.

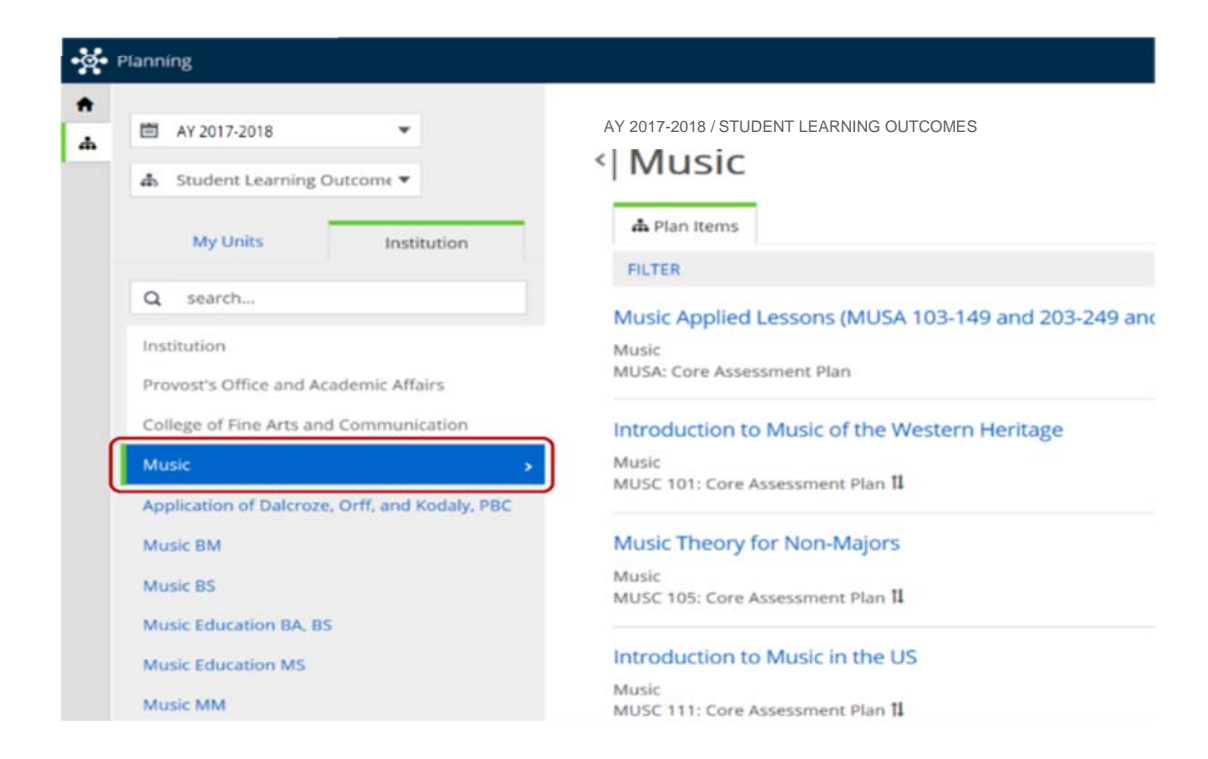

7. After the department is selected, click on the program to view or update the program annual reports or assessment plan.

| A Planning                             |                                                                                                    |
|----------------------------------------|----------------------------------------------------------------------------------------------------|
|                                        | AY 2017-2018 / STUDENT LEARNING OUTCOMES                                                                          |
| Student Learning Outcome ▼             | <  Music BM                                                                                                    |
| My Units Institution                   | A Plan Items                                                                                                    |
|                                        | FILTER                                                                                                    |
| Q search                               | Music                                                                                                    |
| Institution                            | Music BM                                                                                                    |
| Provost's Office and Academic Affairs  | BM: Program Assessment Plan 1                                                                                     |
| College of Fine Arts and Communication | Demonstrating technical mastery in the performance of a musical instrum<br>in the art of composing music.         |
| Music BM                               | Music BM<br>1: Program Outcome Results 🖡                                                                          |
|                                        | Performing and/or composing music with acuity, musical insight and artis                                          |
|                                        | Music BM                                                                                                    |
|                                        | 2: Program Outcome Results 1                                                                                      |
|                                        | Demonstrating an advanced knowledge and understanding of music and examining and writing about music effectively. |
|                                        | Music BM                                                                                                    |
|                                        | 3: Program Outcome Results 🗓                                                                                      |

## **Editing Core Courses**

1. Click on the department to display the "Core Assessment Plan" and "Core Outcome Results" (core annual report).

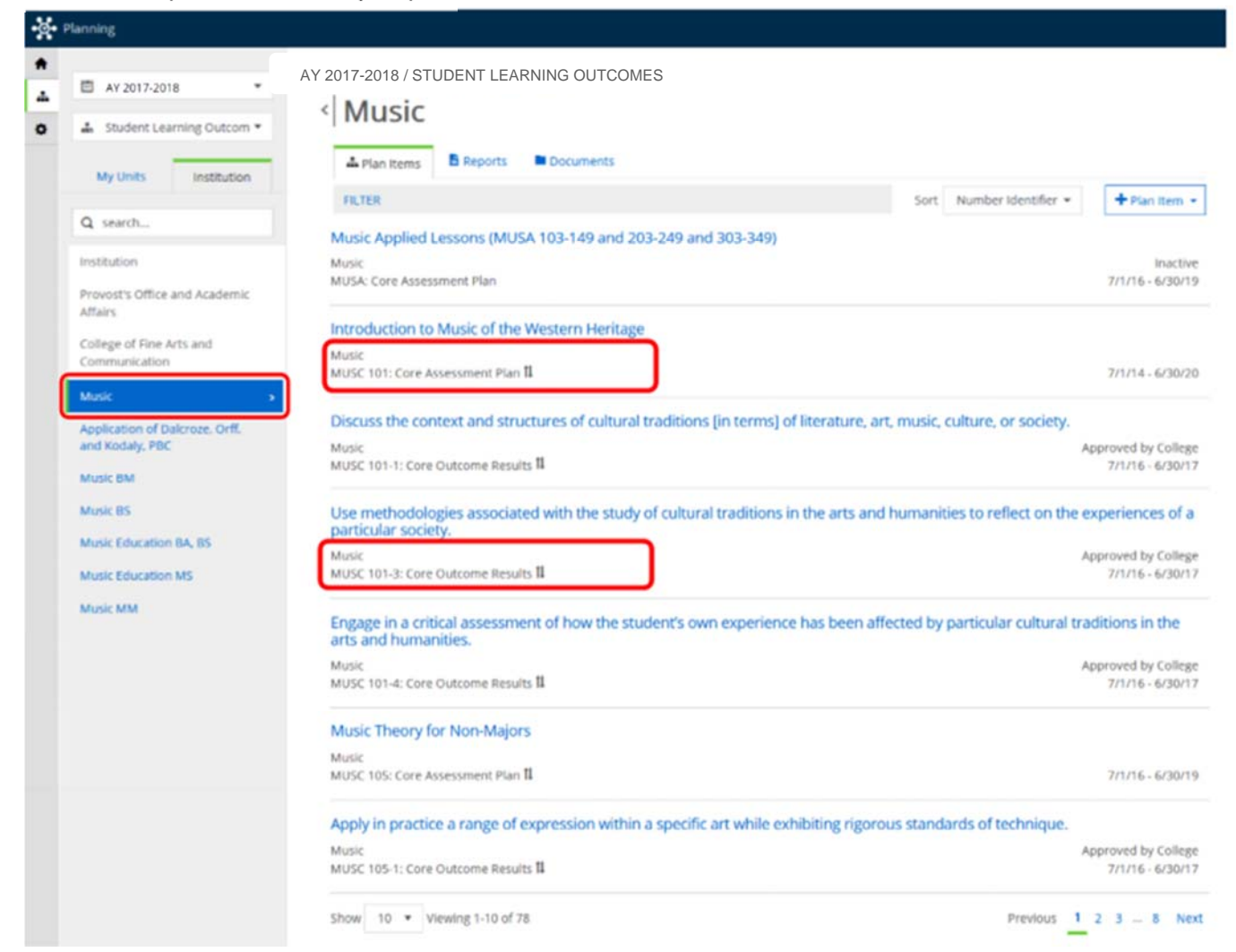

2. To the right side of the screen, change the Sort option to Number Identifier.

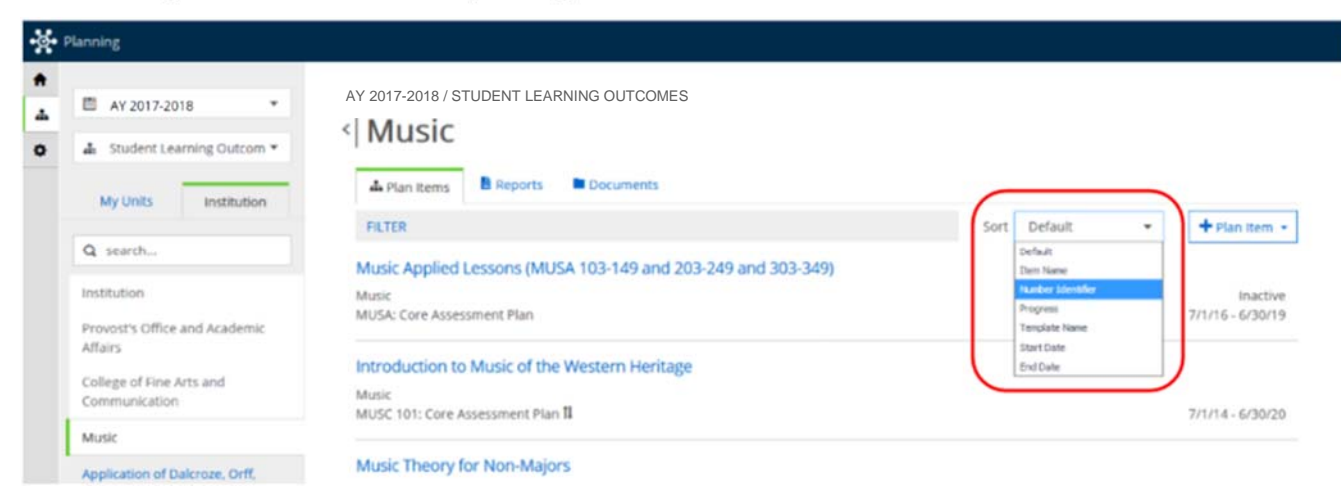

**3.** If the assessment plan or annual report is not displayed, change the number of reports shown or click the **Next** option.

| Music                                                                                                    |                                                                             |
|----------------------------------------------------------------------------------------------------|-----------------------------------------------------------------------------|
| MUSC 105: Core Assessment Plan 🗓                                                                                          | 7/1/16 - 6/30/1                                                             |
| Appletin machice a range of expression within a specific art while exhibitin                                              | g rigorous standards of technique.                                          |
| Appletin matrice a range of expression within a specific art while exhibitin<br>Music 25<br>MUSC 50 re Outcome Results 11 | g rigorous standards of technique.<br>Approved by Colleg<br>7/1/16 - 6/30/1 |

4. Click on the course name to edit the assessment plan or select the core outcome name to edit the annual report.

| Introduction to Music of the Western Heritage<br>Music<br>MUSC 101: Core Assessment Plan 11 Assessment Plan    | 7/1/14 - 6/30/20                        |
|----------------------------------------------------------------------------------------------------|-----------------------------------------|
| Discuss the context and structures of cultural traditions [in terms] of literature, art, music, cu             | llture, or society.                     |
| Music<br>MUSC 101-1: Core Outcome Results 1                                                                    | Approved by College<br>7/1/16 - 6/30/17 |
| Use methodologies associated with the study of cultural traditions in the arts and humanitie                   | s to reflect on the experiences of a    |
| Music<br>MUSC 101-3: Core Outcome Results II                                                                   | Approved by College<br>7/1/16 - 6/30/17 |
| Engage in a critical assessment of how the student's own experience has been affected by parts and humanities. | articular cultural traditions in the    |
| Music<br>MUSC 101-4: Core Outcome Results 🖡                                                                    | Approved by College<br>7/1/16 - 6/30/17 |
| Music Theory for Non-Majors                                                                                    |                                         |
| Music<br>MUSC 105: Core Assessment Plan 1                                                                      | 7/1/16 - 6/30/19                        |

**5.** To edit each section, click in the text box provided for that section and enter the information or select an option from the drop menu (if necessary).

| led by tinyince  I Files  I Files I Files I Files | Powered by interve<br>Attached Files          Attached Files <ul> <li>File</li> <li>File</li></ul>                                                               | vaered by injince  ched Files  re are no attachments.  lysis by Faculty merce specific findings and conclusions reached as a result of the analysis of data. Data analysis should also be included on implementation of o release annual reports. the APlants describe the review process, including any stakeholder involvement. Describe how results were shared and w                                                                                                    | Powered by Intrince  Attached Files  There are no attachments.  Analysis by Faculty  Summarize specific findings and conclusions reached as a result of the analysis of data. Data analysis should also be included on implementation of of in previous and input by faculty and others.  File + Edl + View + Insert + Format + Table +  the def Formate = P / E = E = E = P / E =                                                                                                    | +ite<br>th |                                   | For                                   | mats -                                            | B                            | sen •                                  | For                        | mat •                               | 120                               | - 98             | =               | 1=               | 78                | 78                | æ                  |                         |                                |                     |                       |                       |            |
|----------------------------------------------------------------------------------------------------|----------------------------------------------------------------------------------------------------|----------------------------------------------------------------------------------------------------|----------------------------------------------------------------------------------------------------|------------|-----------------------------------|---------------------------------------|---------------------------------------------------|------------------------------|----------------------------------------|----------------------------|-------------------------------------|-----------------------------------|------------------|-----------------|------------------|-------------------|-------------------|--------------------|-------------------------|--------------------------------|---------------------|-----------------------|-----------------------|------------|
| ed by linyince  I Files  I Files  P File  e no attachments.  by Faculty  s specific findings and conclusions reached as a result of the analysis of data. Data analysis should also be included on implementation of s annual reports. the 'APlease describe the review process, including any stakeholder involvement. Describe how results were shared and i died for review and input by faculty and others.                                                                                                    | Powered by unymode         Attached Files         Inere are no attachments.         Analysis by Faculty         Summarize specific findings and conclusions reached as a result of the analysis of data. Data analysis should also be included on implementation of in previous annual reports. dor />Pilease describe the review process, including any stakeholder involvement. Describe how results were shared and were provided for review and input by faculty and others.         File • Edit • View • Insert • Format • Table •                                                                                                    | wwered by unymoe  ched Files  re are no attachments.  hysis by Faculty merice specific findings and conclusions reached as a result of the analysis of data. Data analysis should also be included on implementation of o  revious annual reports, the APlicate describe the review process, including any stakeholder involvement. Describe how results were shared and w  annual reports.                                                                                                    | Powered by tinymice         Attached Files         There are no attachments.         Analysis by Faculty         Summarize specific findings and conclusions reached as a result of the analysis of data. Data analysis should also be included on implementation of concepts, for />Please describe the review process, including any stakeholder involvement. Describe how results were shared and we were provided for review and input by faculty and others.         File - Edit - View - Insert - Format - Table -         the Entropy - P                 | -          |                                   | 1.4.40                                |                                                   |                              | <u> </u>                               | -                          | -                                   | _                                 | _                |                 |                  | -                 | -                 |                    | -                       |                                |                     |                       |                       |            |
| ed by lanymice  I Files  Files  File  e no attachments.  by Faculty  s specific findings and conclusions resched as a result of the analysis of data. Data analysis should also be included on implementation of s annual reports. dor / Pilease describe the review process, including any stakeholder involvement. Describe how results were shared and i died for review and input by faculty and others.                                                                                                    | Powered by brymce Attached Files  Attached Files  There are no attachments.  Analysis by Faculty  Summarize specific findings and conclusions reached as a result of the analysis of data. Data analysis should also be included on implementation of in previous annual reports.<br>Are provided for review and input by faculty and others.  File • Edit • View • Insert • Format • Table •                                                                                                    | vowered by snymce  ched Files  re are no attachments.  hysis by Faculty merice specific findings and conclusions reached as a result of the analysis of data. Data analysis should also be included on implementation of o  revious annual reports, the APlaste describe the review process, including any stakeholder involvement. Describe how results were shared and w  annual reports.                                                                                                    | Powered by lanymice  Attached Files  File  There are no attachments.  Analysis by Faculty  Summarize specific findings and conclusions reached as a result of the analysis of data. Data analysis should also be included on implementation of o in previous annual reports. Gr (Pilease describe the review process, inclusing any statisticities involvement. Describe how results were shared and w were provided for review and input by faculty and others.  File - Edit - View - Insert - Format - Table -  file - Edit - View - Insert - Format - Table - | (          |                                   |                                       |                                                   |                              |                                        |                            |                                     |                                   |                  |                 |                  |                   |                   |                    |                         |                                |                     |                       |                       |            |
| I Files  I Files  File  e no attachments.  by Faculty  s specific findings and conclusions resched as a result of the analysis of data. Data analysis should also be included on implementation of s annual reports. Are riveless and conclusions resched as a result of the analysis of data. Data analysis should also be included on implementation of s annual reports. Are riveless and input by faculty and others.                                                                                                    | Powered by tinymice Attached Files  Attached Files  There are no attachments.  Analysis by Faculty  Summerize specific findings and conclusions reached as a result of the analysis of data. Data analysis should also be included on implementation of in previous annual reports.<br>Are provided for review and input by faculty and others.  File • Edit • View • Insert • Format • Table •                                                                                                    | vaered by insynce  ched Files  re are no attachments.  hysis by Faculty merice specific findings and conclusions reached as a result of the analysis of data. Data analysis should also be included on implementation of o  revious annual reports, the APlaste describe the review process, including any stakeholder involvement. Describe how results were shared and w  annual reports.                                                                                                    | Powered by Immice  Attached Files  File  There are no attachments.  Analysis by Faculty  Summarize specific findings and conclusions reached as a result of the analysis of data. Data analysis should also be included on implementation of o in previous annual reports. Sho /Piezze describe the review process, inclusing any stakeholder involvement. Describe how results were shared and w were provided for review and input by faculty and others.  File - Edit - View - Insert - Format - Table -  file - Edit - View - Insert - Format - Table -      | L          |                                   |                                       |                                                   |                              |                                        |                            |                                     |                                   |                  |                 |                  |                   |                   |                    |                         |                                |                     |                       |                       |            |
| ed by lanymee  I Files  Files  File  e no attachments.  by Faculty  s specific findings and conclusions resched as a result of the analysis of data. Data analysis should also be included on implementation of s annual reports. Are riveless a describe the review process, including any stakeholder involvement. Describe how results were shared and i died for review and input by faculty and others.                                                                                                    | Powered by tinymce  Attached Files  There are no attachments.  Analysis by Faculty  Summerize specific findings and conclusions reached as a result of the analysis of data. Data analysis should also be included on implementation of in previous annual reports.<br>Are provided for review and input by faculty and others.  File • Edit • View • Insert • Format • Table •                                                                                                    | vaered by insynce  ched Files  re are no attachments.  hysis by Faculty merice specific findings and conclusions reached as a result of the analysis of data. Data analysis should also be included on implementation of o  revious annual reports, the APlaste describe the review process, including any stakeholder involvement. Describe how results were shared and w  annual reports, the APlaste describe the review process, including any stakeholder involvement. Describe how results were shared and w                                                                                                    | Powered by lanymice  Attached Files  File  There are no attachments.  Analysis by Faculty  Summarize specific findings and conclusions reached as a result of the analysis of data. Data analysis should also be included on implementation of o in previous annual reports. Gr (Pilease describe the review process, inclusing any stakeholder involvement. Describe how results were shared and w were provided for review and input by faculty and others.  File - Edit - View - Insert - Format - Table -  file - Edit - View - Insert - Format - Table -    |            |                                   |                                       |                                                   |                              |                                        |                            |                                     |                                   |                  |                 |                  |                   |                   |                    |                         |                                |                     |                       |                       |            |
| I Files  I Files  Pro attachments.  by Faculty  r specific findings and conclusions resched as a result of the analysis of data. Data analysis should also be included on implementation of  r annual reports. Are r/Please describe the review process, including any stakeholder involvement. Describe how results were shared and i  died for review and input by faculty and others.                                                                                                    | Prowered by unymice  Attached Files  There are no attachments.  Analysis by Faculty  Summerize specific findings and conclusions reached as a result of the analysis of data. Data analysis should also be included on implementation of in previous annual reports.<br>Ver in previous annual reports.<br>Ver in previous annual reports.<br>File - Edit - View - Insert - Format - Table -                                                                                                    | wave d by invince  ched Files  re are no attachments.  hysis by Faculty merice specific findings and conclusions reached as a result of the analysis of data. Data analysis should also be included on implementation of o  revious annual reports, the APlaste describe the review process, including any stakeholder involvement. Describe how results were shared and w  are inder if we merice with our one of the merice way stakeholder involvement.                                                                                                    | Powered by tanymice  Attached Files  There are no attachments.  Analysis by Faculty  Summarize specific findings and conclusions reached as a result of the analysis of data. Data analysis should also be included on implementation of o in previous annual reports. Or review and input by faculty and others.  File - Edit - View - Insert - Format - Table -  the de Formate - P // E E E E E E E E E E E E E E E E E                                                                                                    |            |                                   |                                       |                                                   |                              |                                        |                            |                                     |                                   |                  |                 |                  |                   |                   |                    |                         |                                |                     |                       |                       |            |
| I Files  e no attachments.  by Faculty  s specific findings and conclusions resched as a result of the analysis of data. Data analysis should also be included on implementation of s annual reports. Are riveless a describe the review process, including any stakeholder involvement. Describe how results were shared and i died for review and input by faculty and others.                                                                                                    | Attached Files  There are no attachments.  Analysis by Faculty  Summerize specific findings and conclusions reached as a result of the analysis of data. Data analysis should also be included on implementation of in previous annual reports.<br>Summerize specific findings and conclusions reached as a result of the analysis of data. Data analysis should also be included on implementation of in previous annual reports.<br>Summerize specific findings and conclusions reached as a result of the analysis of data. Data analysis should also be included on implementation of in previous annual reports.<br>Summerize specific findings and conclusions reached as a result of the analysis of data. Data analysis should also be included on implementation of in previous annual reports.<br>Summerize specific findings and conclusions reached as a result of the analysis of data. Data analysis should also be included on implementation of in previous annual reports.<br>Summerize specific findings and conclusions reached as a result of the analysis of data. Data analysis should also be included on implementation of in previous annual reports.<br>Summerize specific findings and conclusions areached as a result of the analysis of data. Data analysis should also be included on implementation of in previous annual reports.<br>File • Edit • View • Insert • Format • Table • | ched Files re are no attachments.                                                                                                    | Attached Files  There are no attachments.  Analysis by Faculty  Summarize specific findings and conclusions reached as a result of the analysis of data. Data analysis should also be included on implementation of o in previous annual reports for /Piece describe the review process, including any statisticalider involvement. Describe how results were shared and w were provided for review and input by faculty and others.  File - Edit - View - Insert - Format - Table -  file - Edit - View - Insert - Format - Table -                             | P          | Aere                              | d by li                               | nymce                                             |                              |                                        |                            |                                     |                                   |                  |                 |                  |                   |                   |                    |                         |                                |                     |                       |                       |            |
| I Files  e no attachments. by Faculty  s specific findings and conclusions resched as a result of the analysis of data. Data analysis should also be included on implementation of s annual reportsbr />Please describe the review process, including any stakeholder involvement. Describe how results were shared and i died for review and input by faculty and others.                                                                                                    | Attached Files  There are no attachments.  Analysis by Faculty  Summerize specific findings and conclusions reached as a result of the analysis of data. Data analysis should also be included on implementation of in previous annual reports.<br>Were provided for review and input by faculty and others.  File • Edit • View • Insert • Format • Table •                                                                                                    | ched Files  re are no attachments.  Institution of the analysis of data. Data analysis should also be included on implementation of or  revious annual reports, the APlease describe the review process, including any stakeholder involvement. Describe how results were shared and w  annuality few the state of the state of the state               | Attached Files  There are no attachments.  Analysis by Faculty  Summarze specific findings and conclusions reached as a result of the analysis of data. Data analysis should also be included on implementation of or in previous annual reports for /Piesea describe the review process, including any statisticalider involvement. Describe how results were shared and w were provided for review and input by faculty and others.  File = Edit = View = Insert = Format = Table =  file = Edit = View = Insert = Format = Table =                            |            |                                   |                                       |                                                   |                              |                                        |                            |                                     |                                   |                  |                 |                  |                   |                   |                    |                         |                                |                     |                       |                       |            |
| e no attachments.<br><b>by Faculty</b><br>e specific findings and conclusions reached as a result of the analysis of data. Data analysis should also be included on implementation of<br>annual reports br />Please describe the review process, including any stakeholder involvement. Describe how results were shared and v<br>lided for review and input by faculty and others.                                                                                                    | There are no attachments.<br>Analysis by Faculty<br>Summerize specific findings and conclusions reached as a result of the analysis of data. Data analysis should also be included on implementation of<br>in previous annual reports.<br>were provided for review and input by faculty and others.<br>File • Edit • View • Insert • Format • Table •                                                                                                    | re are no attachments.<br>Ipsis by Faculty<br>merice specific findings and conclusions reached as a result of the analysis of data. Data analysis should also be included on implementation of o<br>reliaus annual reports. Shr / Please describe the review process, including any stakeholder involvement. Describe how results were shared and w<br>annuality of environment inclusions the direction and review process, including any stakeholder involvement. Describe how results were shared and w                                                                                                    | There are no attachments. Analysis by Faculty Summarze specific findings and conclusions reached as a result of the analysis of data. Data analysis should also be included on implementation of o in previous annual reports. Gr (Priese describe the review process, including any statisholder involvement. Describe how results were shared and w were provided for review and input by faculty and others. File = Edit = View = Insert = Format = Table = fb, db Entropole.                                                                                 | Attac      | hed                               | Files                                 |                                                   |                              |                                        |                            |                                     |                                   |                  |                 |                  |                   |                   |                    |                         |                                |                     |                       |                       | File       |
| e no attachments.<br><b>by Faculty</b><br>e specific findings and conclusions reached as a result of the analysis of data. Data analysis should also be included on implementation of<br>t annual reports. Air />Please describe the review process, including any stakeholder involvement. Describe how results were shared and i<br>died for review and input by faculty and others.                                                                                                    | There are no attachments.<br>Analysis by Faculty<br>Summarize specific findings and conclusions reached as a result of the analysis of data. Data analysis should also be included on implementation of<br>in previous annual reports. An />Please describe the review process, including any stakeholder involvement. Describe how results were shared and w<br>were provided for review and input by faculty and others.<br>File • Edit • View • Insert • Format • Table •                                                                                                    | re are no attachments.<br><b>lysis by Faculty</b><br>merice specific findings and conclusions reached as a result of the analysis of data. Data analysis should also be included on implementation of o<br>prious annual reports. Or APlease describe the review process, including any stakeholder involvement. Describe how results were shared and w<br>annular describes were invest to discuting the one of the state of the state of the sta | There are no attachments. Analysis by Faculty Summarze specific findings and conclusions reached as a result of the analysis of data. Data analysis should also be included on implementation of o in previous annual reports. dor />Please describe the review process, including any statisholder involvement. Describe how results were shared and w were provided for review and input by faculty and others. File = Edit = View = Insert = Format = Table = fb, db Entropole.                                                                               |            |                                   |                                       |                                                   |                              |                                        |                            |                                     |                                   |                  |                 |                  |                   |                   |                    |                         |                                |                     |                       |                       |            |
| by Faculty<br>e specific findings and conclusions reached as a result of the analysis of data. Data analysis should also be included on implementation of<br>s annual reports An I-Pilease describe the review process, including any stakeholder involvement. Describe how results were shared and i<br>died for review and input by faculty and others.                                                                                                    | Analysis by Faculty<br>Summarize specific findings and conclusions reached as a result of the analysis of data. Data analysis should also be included on implementation of<br>in previous annual reports.<br>Ar />Please describe the review process, including any stakeholder involvement. Describe how results were shared and over<br>were provided for review and input by faculty and others.  File • Edit • View • Insert • Format • Table •                                                                                                    | hysis by Faculty<br>marize specific findings and conclusions reached as a result of the analysis of data. Data analysis should also be included on implementation of o<br>prious annual reports. Or / Please describe the review process, including any stakeholder involvement. Describe how results were shared and w<br>annufait of excinent and invest to free interest entered entered and w                                                                                                    | Analysis by Faculty Summarze specific findings and conclusions reached as a result of the analysis of data. Data analysis should also be included on implementation of o in previous annual reports. <i>Air /-Please describe the review process, including any statisticities involvement. Describe how results were shared and w were provided for review and input by faculty and others.</i> File = Edit = View = Insert = Format = Table = the de Entropyte P Z = = = = = = = = = # C = #                                                                   | There      | are                               | no al                                 | ttachm                                            | ents.                        |                                        |                            |                                     |                                   |                  |                 |                  |                   |                   |                    |                         |                                |                     |                       |                       |            |
| . by Faculty<br>e specific findings and conclusions reached as a result of the analysis of data. Data analysis should also be included on implementation of<br>s annual reports An APPlease describe the review process, including any stakeholder involvement. Describe how results were shared and i<br>lided for review and input by faculty and others.                                                                                                    | Analysis by Faculty Summarize specific findings and conclusions reached as a result of the analysis of data. Data analysis should also be included on implementation of  in previous annual reports, dor />Please describe the review process, including any stakeholder involvement. Describe how results were shared and  were provided for review and input by faculty and others. File • Edit • View • Insert • Format • Table •                                                                                                    | Igsis by Faculty<br>marize specific findings and conclusions reached as a result of the analysis of data. Data analysis should also be included on implementation of o<br>reloas annual reports, br / Please describe the review process, including any stakeholder involvement. Describe how results were shared and w<br>availabled the surface well available the review process, including any stakeholder involvement. Describe how results were shared and w                                                                                                    | Analysis by Faculty Summarize specific findings and conclusions reached as a result of the analysis of data. Data analysis should also be included on implementation of u in previous annual reports dor /Please describe the review process, including any stakeholder involvement. Describe how results were shared and w were provided for review and input by faculty and others. File = Edit = View = Insert = Format = Table = file = Edit = View = Insert = Format = Table = file = Edit = View = Insert = Format = Table =                               |            |                                   |                                       |                                                   |                              |                                        |                            |                                     |                                   |                  |                 |                  |                   |                   |                    |                         |                                |                     |                       |                       |            |
| e specific findings and conclusions reached as a result of the analysis of data. Data analysis should also be included on implementation of<br>s annual reports. Air />Please describe the review process, including any stakeholder involvement. Describe how results were shared and v<br>ided for review and input by faculty and others.                                                                                                    | Summarize specific findings and conclusions reached as a result of the analysis of data. Data analysis should also be included on implementation of<br>in previous annual reports. An />Please describe the review process, including any stakeholder involvement. Describe how results were shared and v<br>were provided for review and input by faculty and others.<br>File = Edit = View = Insert = Format = Table =                                                                                                    | marze specific findings and conclusions reached as a result of the analysis of data. Data analysis should also be included on implementation of c<br>reloas annual reports, der / Pilesse describe the review process, including any statiseholder involvement. Describe how results were shared and w<br>annualised feasible services were the service and rehere.                                                                                                    | Summarze specific findings and conclusions reached as a result of the analysis of data. Data analysis should also be included on implementation of c<br>in previous annual reports. Gr (-Pilease describe the review process, including any statisholder involvement. Describe how results were shared and were provided for review and input by faculty and others.<br>File = Edit = View = Insert = Format = Table =<br>the                                                                                                    | Analy      | isis t                            | by Fai                                | cuity                                             |                              |                                        |                            |                                     |                                   |                  |                 |                  |                   |                   |                    |                         |                                |                     |                       |                       |            |
| ided for review and input by faculty and others.                                                                                                    | were provided for review and input by faculty and others.<br>File = Edit = View = Insert = Format = Table =                                                                                                    | termine the second second second second second second processing any second second s                                                                                                    | were provided for review and input by faculty and others. File = Edit = View = Insert = Format = Table = fb                                                                                                    | Summ       | inize :                           | specifi                               | c finding                                         | s and                        | conclu:<br>Please                      | tions n<br>descri          | eaches                              | d as a                            | result           | of the          | analys<br>clusin | is of d           | sta. Da           | ta ana<br>Voler V  | ilysis shou<br>wolvomo  | id also be in<br>r. Describe i | cluded              | on imple              | imentativ<br>e chared | on of c    |
|                                                                                                    | File * Edit * View * Insert * Format * Table *                                                                                                    | provided for review and input by faculty and others.                                                                                                    | File - Edit - View - Insert - Format - Table -                                                                                                    | were p     | rovia                             | ed for                                | review a                                          | nd inp                       | ut by I                                | aculty                     | and ot                              | thers.                            | in prior         |                 |                  |                   |                   | company to         |                         |                                |                     |                       |                       |            |
| Edit + View + Insert + Format + Table +                                                                                                    |                                                                                                    | • Edit • View • Insert • Format • Table •                                                                                                    |                                                                                                    | File       | • F                               | dit -                                 | View                                              | - In                         | sert -                                 | For                        | nat -                               | Tat                               | ve •             |                 |                  |                   |                   |                    |                         |                                |                     |                       |                       |            |
|                                                                                                    |                                                                                                    |                                                                                                    |                                                                                                    | 4          |                                   | Ere                                   | mate e                                            | P                            | ,                                      | -                          | -                                   | -                                 | -                | 12              | 12               | -                 | -                 | ٩                  | 123                     |                                |                     |                       |                       |            |
|                                                                                                    |                                                                                                    | all Englisher II I II II II II II II II II II II II                                                                                                    |                                                                                                    | -          | 17                                | Put                                   | inans •                                           | D                            | 1                                      |                            | *                                   | -                                 | -                | 12              | 12               | 100               | 18                | 0                  | 1                       |                                |                     |                       |                       |            |
| Formats- B / E E E E E E E B O E                                                                                                    |                                                                                                    | 『Formats・B/世史法書には通過のど』                                                                                                    | -                                                                                                    |            |                                   |                                       |                                                   |                              |                                        |                            |                                     |                                   |                  |                 |                  |                   |                   |                    |                         |                                |                     |                       |                       |            |
| Edit - View - Insert - Format - Table -                                                                                                    |                                                                                                    | Edit      View      Insert      Format      Table                                                                                                    | A Example                                                                                                    |            | rsis t<br>arize :<br>rouid<br>• E | specifi<br>annual<br>ed for<br>Edit • | culty<br>c finding<br>reports<br>review a<br>View | s and i<br>sbr /><br>ind inp | conclus<br>Please<br>ut by I<br>sert • | descri<br>descri<br>koulty | eacher<br>be the<br>and ot<br>mat * | d as a<br>review<br>thers.<br>Tat | nesult<br>w proc | of the less, in | analys<br>cludin | is of a<br>gany s | ota. Da<br>takeho | ta ana<br>sider li | i)sis shou<br>wolverner | id also be in<br>t. Describe i | oluded (<br>how res | on imple<br>suits wen | imentativ<br>e shared | ior<br>Y a |

6. After all the information has been entered in the report, click "**Done**" to return to the department courses list.

#### **Editing Programs**

1. Click on the program name to display the "**Program Assessment Plan**" and "**Program Outcome Results**" (program annual report).

| ♠<br>₫ | AY 2017-2018                                      | AY 2017-2018 / STUDENT LEARNING OUTCOMES                                                                               |
|--------|---------------------------------------------------|----------------------------------------------------------------------------------------------------|
|        | ▲ Student Learning Outcome ▼                      |                                                                                                    |
|        | My Units Institution                              | A Plan Items                                                                                                    |
|        | Q search                                          | Music                                                                                                    |
|        | Institution Provost's Office and Academic Affairs | Music BM<br>BM: Program Assessment Plan 11                                                                             |
|        | College of Fine Arts and Communication<br>Music   | Demonstrating technical mastery in the performance of a musical instrum<br>in the art of composing music.              |
| ſ      | Music BM                                          | Music BM<br>1: Program Outcome Results 11                                                                              |
|        | ~~~~~~~~~~~~~~~~~~~~~~~~~~~~~~~~~~~~~~            | Performing and/or composing music with acuity, musical insight and artist<br>Music BM<br>2: Program Outcome Results 11 |

2. Click on the student learning outcome (SLO) to view or update the annual report (*the SLO is highlighted in blue*).

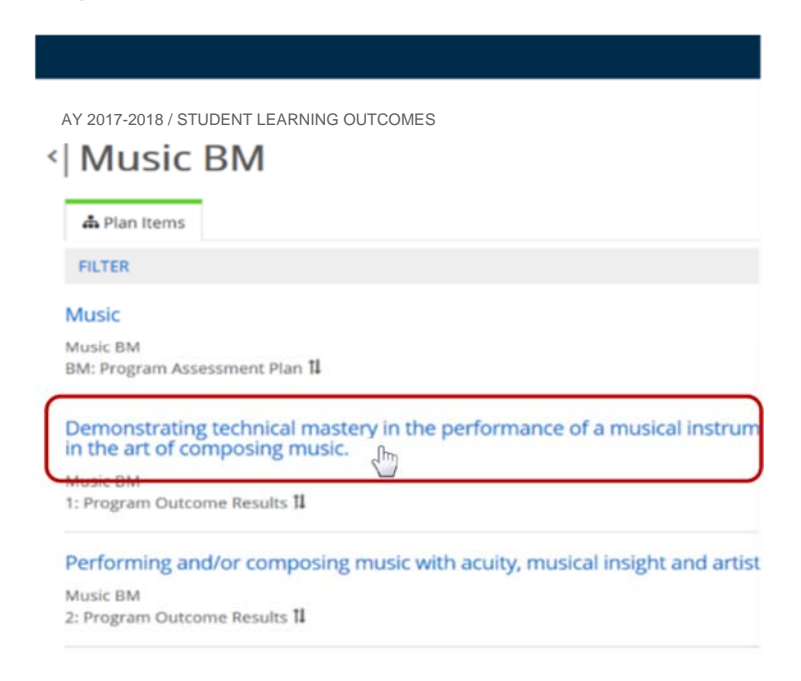

# **3.** To edit each section of report:

a. Click in the text box provided for that section and enter the information.

|      |       |        | 0.8      |        | 115    | ert •  | POIN     | 145.*  | 145    | - 9K     |          |           |         |          |                |                 |                    |              |              |            |
|------|-------|--------|----------|--------|--------|--------|----------|--------|--------|----------|----------|-----------|---------|----------|----------------|-----------------|--------------------|--------------|--------------|------------|
| 57   | 1     | * 1    | format   | s.+    | В      | I      | E        | ×      | 3      | =        | Ξ        | lΞ        | 3       |          | e <sup>o</sup> |                 |                    |              |              |            |
| r    |       |        |          |        |        |        |          |        |        |          |          |           |         |          |                |                 |                    |              |              |            |
|      |       |        |          |        |        |        |          |        |        |          |          |           |         |          |                |                 |                    |              |              |            |
| L    |       |        |          |        |        |        |          |        |        |          |          |           |         |          |                |                 |                    |              |              |            |
| L    |       |        |          |        |        |        |          |        |        |          |          |           |         |          |                |                 |                    |              |              |            |
| 1    | OA    | ared p | y unyn   | ice.   |        |        |          |        |        |          |          |           |         |          |                |                 |                    |              |              |            |
|      |       |        |          |        |        |        |          |        |        |          |          |           |         |          |                |                 |                    |              |              |            |
| Alla | crie  | d File | 5        |        |        |        |          |        |        |          |          |           |         |          |                |                 |                    |              | + File       | + R        |
| The  |       |        |          | here   | este   |        |          |        |        |          |          |           |         |          |                |                 |                    |              |              |            |
| me   | rea   | renk   | atta     | LINING | 1125.  |        |          |        |        |          |          |           |         |          |                |                 |                    |              |              |            |
| Ana  | ilysi | s by   | acult    | ty     |        |        |          |        |        |          |          |           |         |          |                |                 |                    |              |              |            |
| Sum  | man   | te spe | offe fin | dings  | and o  | onclus | sions n  | seched | 1 85 8 | result a | of the i | enelys    | is of d | ists Di  | ita ana        | ejvsis should i | also be included o | n impleme    | ntation of a | hanges ide |
| were | pro   | vided  | tor resi | lew an | d inpu | n by h | aculty i | and ot | hers.  | w proci  | raa, en  | -autority | f any i | segner n | outer a        | WERPENDENE, A   | иевстве понглевы   | nos viere si | areo ano v   | mae opport |
| Fik  | • •   | Edit   | • V      | es -   | Ins    | ert -  | For      | nat -  | Tat    | sie •    |          |           |         |          |                |                 |                    |              |              |            |
|      |       |        | ormal    |        | B      | 1      | -        | =      | -      | =        | :=       | 1=        | -       | 788      | ۵.             | 121             |                    |              |              |            |
| 4    |       |        |          |        |        |        |          | _      | _      | _        |          | 2         | _       | -        | 0              | -               |                    |              |              |            |

b. Select an option from the drop menu.

|    | Template: Program Outcome Results                                                                                                    |
|----|----------------------------------------------------------------------------------------------------|
| 1  | Status                                                                                                    |
|    | Coordinators should select 'Ready for Review-Deans' to submit<br>the report to the Dean or Associate Dean. Dean or Associate<br>Dean should select 'Pinal' to confirm that materials are ready<br>for peer review. |
| н. | Final                                                                                                    |
| н. | In Progress                                                                                                    |
|    | Ready for Review-Deans                                                                                                    |
| Ц. | Frui                                                                                                    |
|    |                                                                                                    |
|    | Student Learning Outcome *                                                                                                    |
| 1  | Achievement of Student Learning Outcome<br>(*Required)                                                                                                    |
| L. | Did the program achieve the student learning outcome based<br>on data analysis?-br />Select N/A if the outcome is Not<br>Scheduled)                                                                                |
|    | Exceeds                                                                                                    |
|    | Exceeds                                                                                                    |
|    | ne                                                                                                    |
|    | meets                                                                                                    |

**4.** Click "**Done**" to return to the student learning outcomes list.